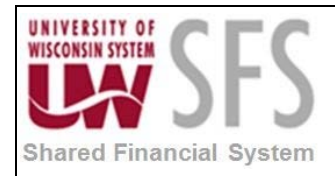

# Contents

| Busine | ess Process Overview                             | 1 |
|--------|--------------------------------------------------|---|
| Proces | ss Detail                                        | 1 |
| I.     | Four-way Project Edit Maintenance Process Detail | 1 |

# **Business Process Overview**

| Process Frequency   | If a campus chooses to use the 4-way Project Edit functionality, this process must be done every time a new project is created, or whenever the allowable Fund(s), Department(s), or Program Code(s) change for a specific Project ID. |
|---------------------|----------------------------------------------------------------------------------------------------|
| Dependencies        | Project ID must exist in SFS.                                                                                                    |
| Assumptions         | 4-way Project Combo Edit rules are turned on for the Business Unit.                                                                                                    |
| Responsible Parties | Campus users of Project Costing (either Project Lite or Grants Campuses)                                                                                                    |
| Alternate Scenarios | None                                                                                                    |

As a part of the upgrade to PeopleSoft 9.1, one piece of functionality that will be made available to campuses to use is a Four-way Project ID Combination Edit. This Four-way Combination Edit uses Project ID as the anchor and allows campuses to determine the allowable Fund(s), Department(s), or Program Code(s) for a given Project ID. Only institutions using Project Lite or PeopleSoft Grants will be able to leverage this functionality. The Four-way Edit page facilitates easy maintenance of Project Edits without having to maintain multiple trees. The process for creating and maintaining the Four-way Project Edit process is detailed below.

## **Process Detail**

#### I. Four-way Project Edit Maintenance Process Detail

- 1. Navigate to the Maintain Project Edits page:
  - a. Project Lite Campuses: *Navigation: Project Costing > Project Definitions > UW Project Edits*
  - b. Grants Campuses: Navigation: Grants > Awards > UW Project Edit
- 2. To search for an existing Four-way Edit combination for an existing Project ID, enter the Project ID and click Search

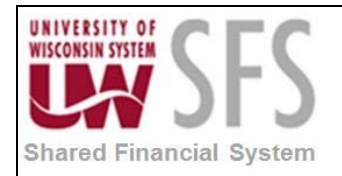

- 3. To add a new Four-way Edit combination for a new Project ID, **click** the 'Add a New Value' tab.
- 4. Enter Business Unit
- 5. Enter Project ID
- 6. Click Add

| Favorites Main Menu > Project Costing > Project Definitions > UW Project Edits |  |  |  |  |
|--------------------------------------------------------------------------------|--|--|--|--|
|                                                                                |  |  |  |  |
|                                                                                |  |  |  |  |
|                                                                                |  |  |  |  |
| Maintain Project Edit                                                          |  |  |  |  |
|                                                                                |  |  |  |  |
|                                                                                |  |  |  |  |
|                                                                                |  |  |  |  |
| Find an Existing Value Add a New Value                                         |  |  |  |  |
|                                                                                |  |  |  |  |
|                                                                                |  |  |  |  |
|                                                                                |  |  |  |  |
|                                                                                |  |  |  |  |
| Business Unit: UWSYS                                                           |  |  |  |  |
| Project: PR 141PY                                                              |  |  |  |  |
|                                                                                |  |  |  |  |
|                                                                                |  |  |  |  |
|                                                                                |  |  |  |  |
|                                                                                |  |  |  |  |
| bbA                                                                            |  |  |  |  |
|                                                                                |  |  |  |  |
|                                                                                |  |  |  |  |

- 7. This page allows you to designate which Fund(s), Department(s), and Program Code(s) are valid for this specific Project ID.
- 8. To add a valid Fund for this Project ID, enter the Fund Code.
- 9. To add additional valid *Funds*, **click** the 🛨 and **enter** the *Fund Code*.

| Favorites Main Menu > Project Costing > Project Definitions > UW Project Edits |     |  |  |  |  |
|--------------------------------------------------------------------------------|-----|--|--|--|--|
|                                                                                |     |  |  |  |  |
| Maintain Project Edit                                                          |     |  |  |  |  |
| Pusiness Unit - UWOVO Preiset - PD-144PV                                       |     |  |  |  |  |
| Business Unit UWSYS Project PRJ41PY                                            |     |  |  |  |  |
| Valid Funds Personalize   Find   📮   🛗 First 🖬 1-2 of 2 🕨 Last                 |     |  |  |  |  |
| *Fund Code Description                                                         |     |  |  |  |  |
| 1 101 🤍 General Program Opns Doctoral                                          | ÷ = |  |  |  |  |
| 2 102 Q Gen Prog Ops-Non Doc Cluster                                           | ± = |  |  |  |  |
|                                                                                |     |  |  |  |  |

- 10. To add a valid Department for this *Project ID*, enter the *DeptID* (Department ID)
- 11. To allow ALL Departments to be valid for this *Project ID*, **click** the *All* checkbox.
- 12. To allow all Departments in a specific Node to be valid for this *Project ID*, **enter** the Department Node in the *Node* field.

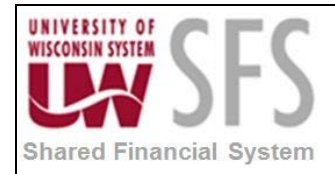

- a. For example, if you would like all *DeptID*'s that begin with '53' to be valid, enter '53'. If you would like all *DeptID*'s that begin with '5301' to be valid, enter '5301'.
- 13. To add additional valid Department rows, **click** 🛨 and **enter** the *DeptID*.

| Favorites Main Menu > Project Costing > Project Definitions > UW Project Edits |      |  |  |  |  |  |
|--------------------------------------------------------------------------------|------|--|--|--|--|--|
| Maintain Project Edit                                                          |      |  |  |  |  |  |
| Business Unit UWSYS Project PRJ41PY                                            |      |  |  |  |  |  |
| Valid Funds Personalize   Find   🔤   🛗 First 🗹 1 of 1 🕨                        | Last |  |  |  |  |  |
| *Fund Code Description                                                         |      |  |  |  |  |  |
| 1                                                                              |      |  |  |  |  |  |
|                                                                                |      |  |  |  |  |  |
| Valid Departments Personalize   Find   🔤   🛗 First 🚺 1-2 of 2 🖸                | Last |  |  |  |  |  |
| All Node Deptid Description                                                    |      |  |  |  |  |  |
| 1 🔲 🧠 503850 🔍 BadgerNet 🛨                                                     |      |  |  |  |  |  |
| 2 🗌 🔍 033000 🔍 Library Acquisitions 🛨                                          |      |  |  |  |  |  |

- 14. To add a valid Program Code for this Project ID, enter the Program Code.
- 15. To allow ALL *Program Codes* to be valid for this *Project ID*, **click** the *All* checkbox.
- 16. To add additional valid *Program Codes*, **click** 🛨 and **enter** the *Program Code*.

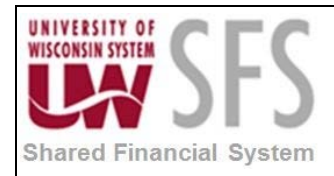

| laintain Pro | oject Edit    |              |             |                                             |
|--------------|---------------|--------------|-------------|---------------------------------------------|
| Business     | Unit UWSYS    | Project      | PRJ41PY     |                                             |
| Valid Fund   | is            |              |             | Personalize   Find   🔄   🔠 First 🚺 1 of 1 🖸 |
| *Fund        | Code Descript | ion          |             |                                             |
| 1            | <b>Q</b>      |              |             | <b>±</b>                                    |
|              |               |              |             |                                             |
| Valid Depa   | artments      |              |             | Personalize   Find   🖉   🛗 First 🖸 1 of 1 🖸 |
| All          | Node D        | eptid        | Description |                                             |
| 1            |               | 0            |             | +                                           |
|              |               |              |             |                                             |
|              |               |              |             |                                             |
| Valid Proc   | irams         |              |             | Personalize   Find   2   Erst C 1-2 of 2    |
| All          | Program Cod   | le Descrip   | otion       |                                             |
| 1            | 4             | Resea        | rch         | ( <b>+</b> )                                |
|              |               | 20 10 200000 |             |                                             |

# 17. Click 🖪 Save

**Note:** The Combo Edit Build process will run overnight to add the Four-way edits that you entered for this specific Project ID to the list of valid combinations.

**Note:** If you have left one of the validation fields blank (Fund, Department, or Program Code), the combo edit rule will ignore that validation.

**Note:** The Four-way Project Edit combo edit rules must be enabled for your Business Unit in order for these validations to work. At a Business Unit level, if you would like the Four-way Project Edits enabled, please contact UWSA Problem Solvers (<u>uwsaproblemsolvers@maillist.uwsa.edu</u>).

#### **Revision History**

| Author         | Version | Date       | Description of Change               |
|----------------|---------|------------|-------------------------------------|
| Brendan McHugh | 1.0     | 3/12/2013  | Initial Draft                       |
| Susan Kincanon | 1.1     | 05/07/2013 | Final review and publish to website |
| Jon Ahola      | 1.2     | 06/13/2013 | Final Review                        |
|                |         |            |                                     |